## **Student Survey Stepper**

Please use the directions below to access and take the 2020 student survey.

- 1. Go to the School District of Philadelphia's website
- 2. Click on the magnifying glass to get a search box

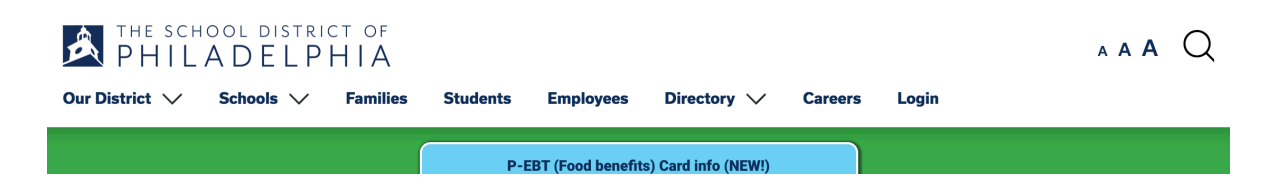

## 3. In the search box type: Student Surveys

| Search the site:       |    |         |    |      |         |       |       |          |      |     |     |   |
|------------------------|----|---------|----|------|---------|-------|-------|----------|------|-----|-----|---|
| student surveys        |    |         |    |      |         |       |       |          |      | ×   | ٩   |   |
| Select Language        | bg | Español | 汉语 | Việt | Русский | SHQIP | ខ្មែរ | Français | عربي |     |     |   |
| THE SCHOOL DISTRICT OF |    |         |    |      |         |       |       |          |      | A A | А ( | Q |

4. Hit ENTER and then you will be taken to the below page

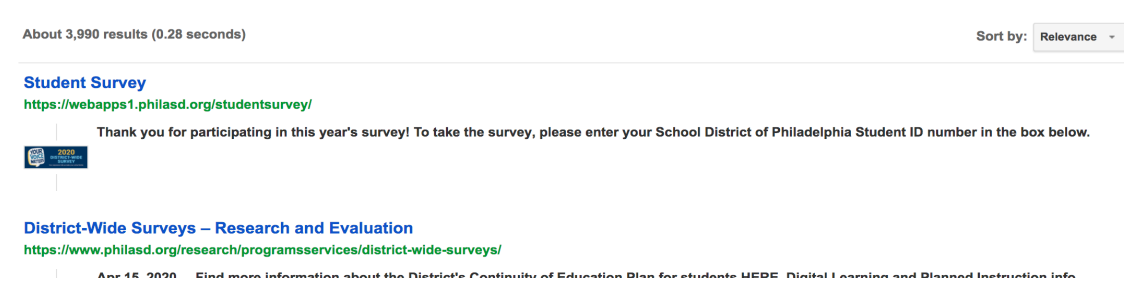

5. Click the first link that says Student Survey: You will be taken to the page below

## PHILADELPHIA

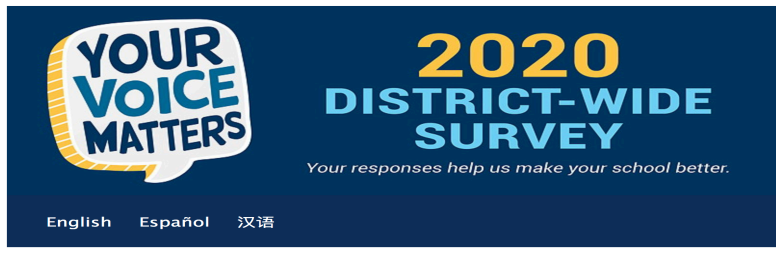

Welcome to the District-Wide Student Survey!

## 6. Scroll down the page until you see the following message

| Please verify your School District of Philadelphia Student ID Number                                                                                                    |
|----------------------------------------------------------------------------------------------------|
|                                                                                                    |
| Thank you for participating in this year's survey! To take the survey, please enter your School District of Philadelphia Student ID number in the box below.                                                                                                    |
| The survey should take about 15 minutes to complete. Once you start taking the survey, you cannot pause and re-start.                                                                                                    |
| NOTE FOR CHARTER SCHOOL STUDENTS                                                                                                    |
| Charter Student ID numbers may NOT be the same as School District of Philadelphia Student ID numbers. You must enter your School District of Philadelphia Student ID number to take the survey. Please contact your school to get your School District of Philadelphia Student ID number. |
| School District of Philadelphia Student ID Number: Verify                                                                                                    |
|                                                                                                    |

The School District of Philadelphia Office of Research and Evaluation <u>Visit our Webpage</u>

7. Enter your student ID number in the Id number box, click verify and then take the student survey.